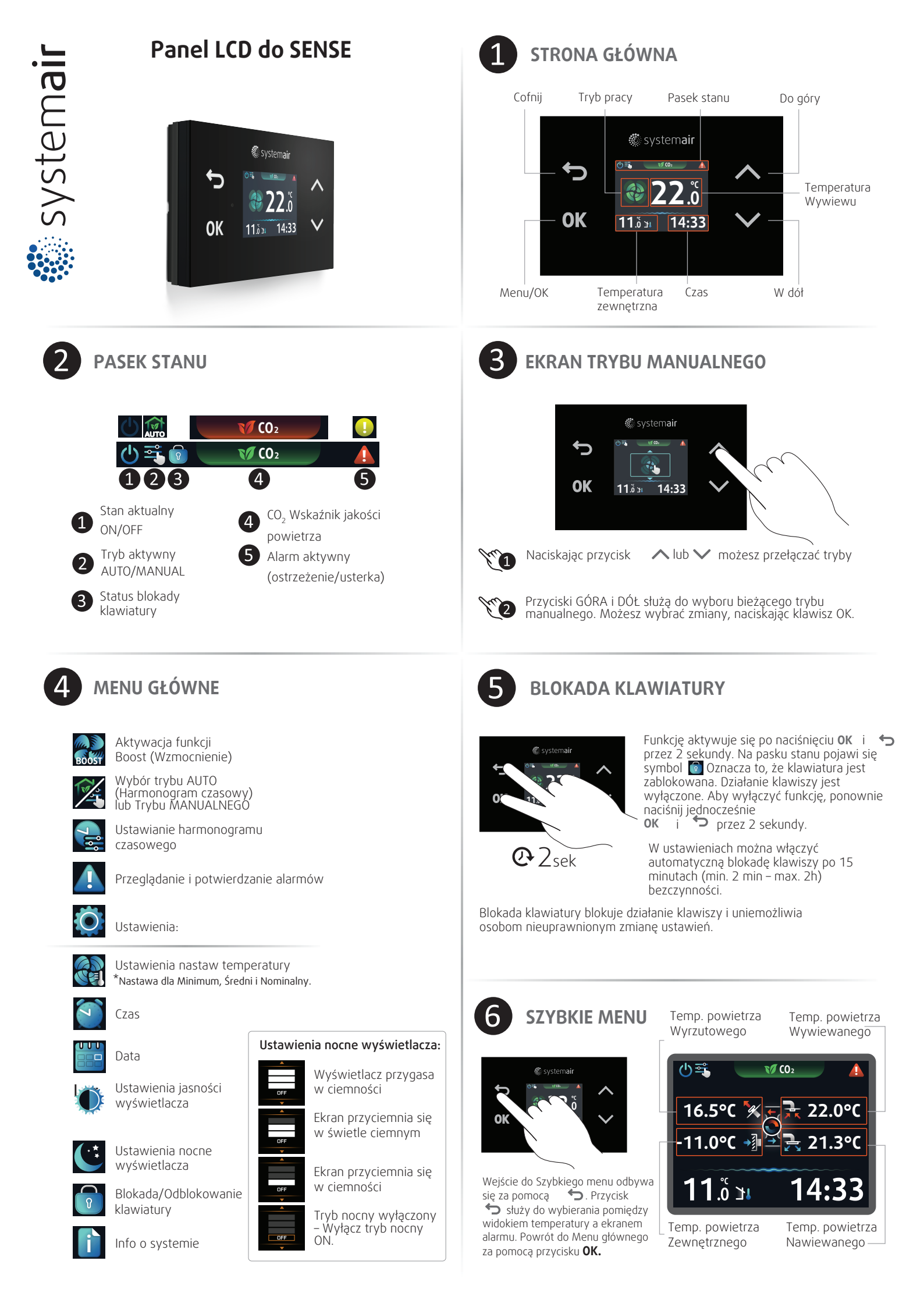

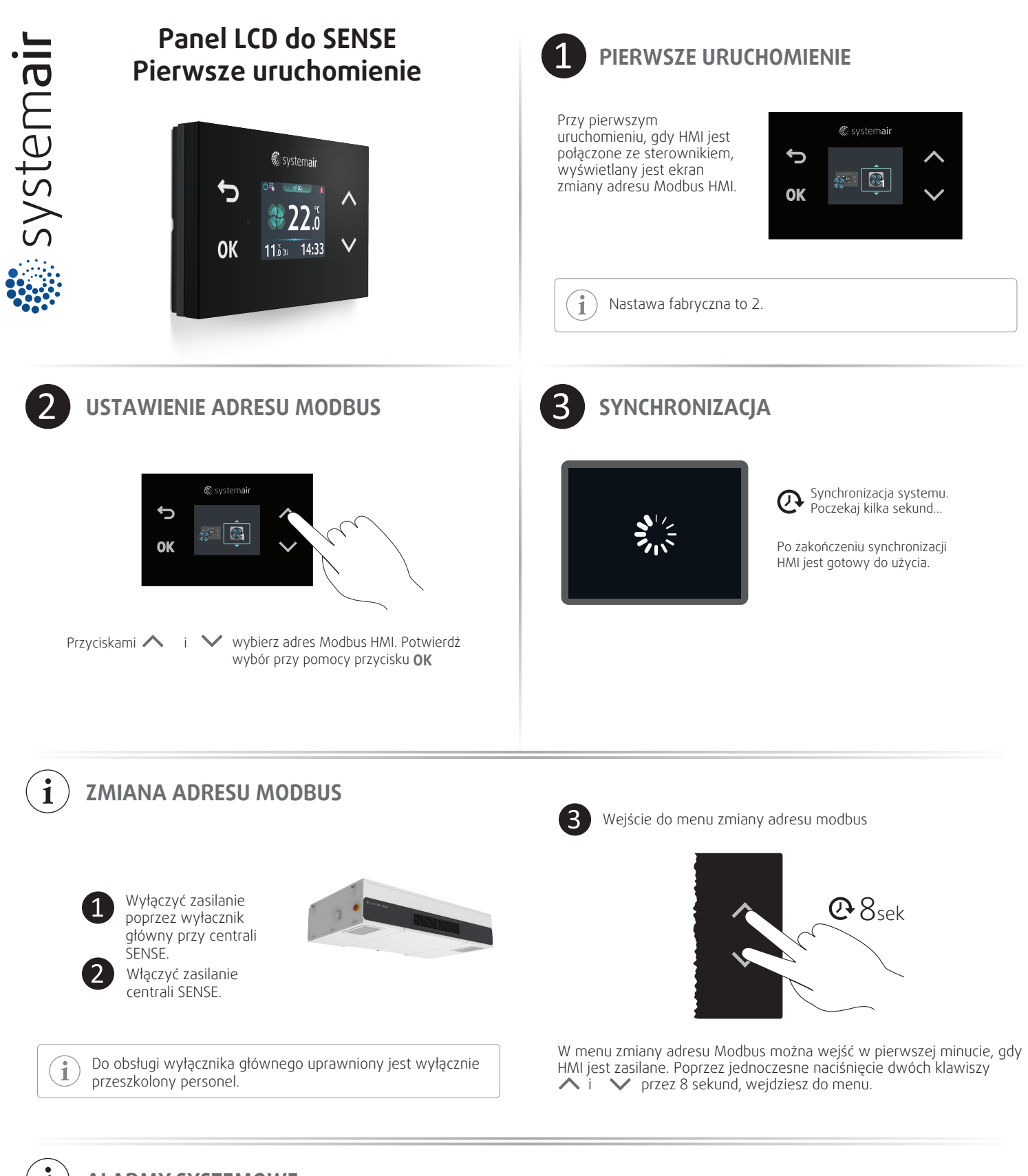

## ALARMY SYSTEMOWE

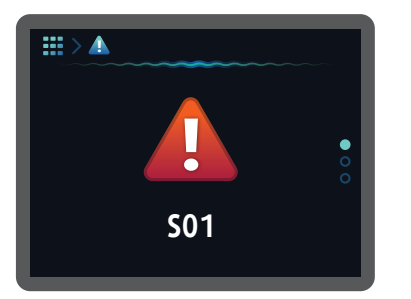

**S01** – Błąd w połączeniu danych pomiędzy sterownikiem a HMI. Sprawdź, czy kabel danych jest prawidłowo podłączony do złącza na jednostce SENSE i HMI. Po usunięciu przyczyny błędu błąd zostaje automatycznie potwierdzony.

**S02** – Błąd ekranu dotykowego. W przypadku wystąpienia tego błędu należy oddać HMI lub sterownik do serwisu.